### DIR 825AC/G1 3.0.х Anweb Настройка режима Клиент Перед началом настройки убедитесь, что:

1) маршрутизатор действительно подключен к компьютеру. Для этого соединения используется кабель Ethernet из комплекта поставки, который с одной стороны должен быть подключен к любому свободному LAN-порту на маршрутизаторе, а с другой – к сетевому адаптеру компьютера.

2) ваш компьютер настроен на автоматическое получение IP-адреса. Подробнее об этом можно почитать в "Кратком руководстве по установке"

| цие                      | Альтернативная конфиг                                                             | урация                       |                        |                 |                   |       |
|--------------------------|-----------------------------------------------------------------------------------|------------------------------|------------------------|-----------------|-------------------|-------|
| араме<br>оддеј<br>ораме  | етры IP можно назначать а<br>рживает эту возможность<br>этры IP у сетевого админи | автомат<br>В прот<br>стратор | ическа<br>ивном<br>ра, | и, есл<br>случа | и сеть<br>е узнай | іте   |
| • •                      | олучить IP-адрес автомат                                                          | ически                       | )                      |                 |                   |       |
| ОИ                       | спользовать следующий I                                                           | Р-адрес                      | -                      |                 |                   |       |
| ĮP-a                     | дрес:                                                                             |                              |                        |                 |                   |       |
| Mac                      | ка подсети:                                                                       |                              |                        |                 |                   |       |
| Осн                      | овной шлюз:                                                                       |                              |                        |                 |                   |       |
| •                        | олучить адрес DNS-сервер                                                          | а автом                      | атиче                  | ски             |                   |       |
| ОИ                       | пользовать следующие а                                                            | дреса 🛙                      | NS-ce                  | рверо           | в:                |       |
| Пре,                     | дпочитаемый DNS-сервер:                                                           |                              |                        |                 |                   |       |
| <u>А</u> ль <sup>.</sup> | тернативный DNS-сервер:                                                           |                              |                        |                 |                   |       |
| <b>_</b>                 | одтвердить параметры п                                                            | ри <u>в</u> ыхо              | де                     |                 | ополнит           | ельно |

Переходим к настройке.

**1.** Обратитесь к Web-интерфейсу маршрутизатора. Для этого в адресной строке браузера введите **192.168.0.1** и нажмите клавишу **Enter**. На открывшейся странице нажмите **Начать**.

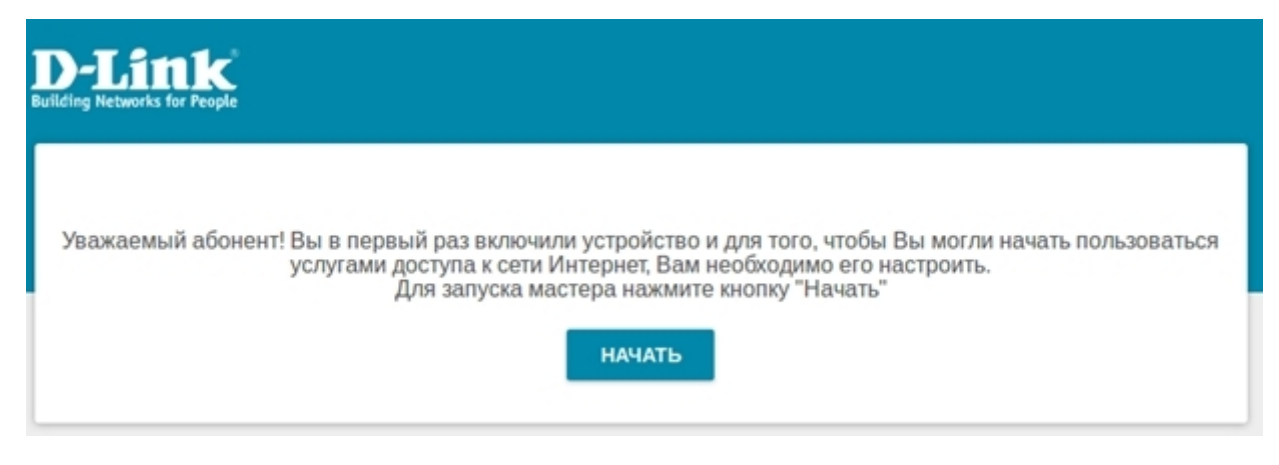

### 2. Выберите язык.

| D-Link<br>Building Networks for People |  |
|----------------------------------------|--|
| Возможно, ваш язык Русский?            |  |
| НЕТ ДА                                 |  |

**3.** Для первоначальной настройки мы рекомендуем продолжить работу с мастером. Для этого нажмите кнопку **Продолжить**.

| <b>D-Link</b><br>Building Networks for People |                             |                                     |
|-----------------------------------------------|-----------------------------|-------------------------------------|
| Вы можете воспользо                           | эваться расширенными настро | йками или продолжить работу мастера |
|                                               | РАСШИРЕННЫЕ НАСТРОЙКИ       | продолжить                          |
|                                               |                             |                                     |
|                                               |                             |                                     |

4. В списке Способ подключения выберите WiFi, в качестве режима работы задайте Клиент и нажмите Далее.

| Способ подключения |          |  |
|--------------------|----------|--|
| Wi-Fi              | •        |  |
| Режим работы       |          |  |
| Клиент             | -        |  |
|                    |          |  |
|                    | / 4020.0 |  |

- 5. Произвести настройку локальной сети можно двумя способами:
- 1) прописать **ІР-адрес, Маска, Шлюз** вручную. Например:

#### Локальная сеть

Автоматическое назначение IPv4-адреса

▲ Автоматическое назначение IPv4-адреса максимально защищает от возможного использования одинаковых адресов в одной локальной сети. Для исключения конфликтов IPv4-адресов в локальной сети статические IPv4адреса устройств не должны совпадать с адресами из диапазона адресов, назначаемых вышестоящим маршрутизатором (или локальным DHCP-сервером).

| IP-адрес*      |         |         |
|----------------|---------|---------|
| 192.168.0.2    |         |         |
| Сетевая маска* |         |         |
| 255.255.255.0  |         |         |
| IP-адрес шлюза |         |         |
| 192.168.0.1    |         |         |
|                |         |         |
|                | < назад | далее > |

в случае если IP-адрес основной сети 192.168.0.1

2) выбрать **Автоматическое назначение IPv4-адреса** для того, чтобы адрес от основного роутера присваивался автоматически.

#### Локальная сеть

Автоматическое назначение IPv4-адреса

▲ Автоматическое назначение IPv4-адреса максимально защищает от возможного использования одинаковых адресов в одной локальной сети. Для исключения конфликтов IPv4-адресов в локальной сети статические IPv4адреса устройств не должны совпадать с адресами из диапазона адресов, назначаемых вышестоящим маршрутизатором (или локальным DHCP-сервером).

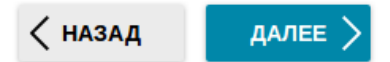

#### Нажмите Далее.

**6.** Следующим шагом предлагается выбрать WiFi сеть вашего основного маршрутизатора из списка окружающих сетей.

В данном случае **RootAP\_2**— выбираем. Поля **Имя сети (SSID), BSSID** заполняются автоматически, в разделе **Пароль PSK** необходимо ввести пароль WiFi сети к которой подключаетесь.

#### Wi-Fi-клиент

Подключение к сети

| Выбрать сеть из списка | • |
|------------------------|---|
|                        |   |
| Имя сети (SSID)        |   |
| RootAP_2               | • |
|                        |   |
| BSSID                  |   |
| 54:a0:50:54:78:1c      | A |
|                        |   |
| Пароль РЭК             |   |
| *******                | Ø |

(i) Длина пароля должна быть от 8 до 63 ASCII символов

#### Беспроводные сети

#### обновить список

| Имя сети (SSID) | Настройки безопасности | Канал |
|-----------------|------------------------|-------|
| RootAP_2        | [WPA2-PSK] [AES]       | 13    |
| 🗟 DIR-878       | [WPA2-PSK] [AES]       | 13    |
| Sa QAZ          | [WPA2-PSK] [AES]       | 11    |
| 🗟 dir_dir       | [WPA2-PSK] [AES]       | 4     |
| 🗟 RD_DLINK      | [WPA2-PSK] [AES]       | 2     |
|                 | [WPA2-PSK] [AES]       | 13    |

## нажмите Далее.

## 7. Пропишите **Пароль** для доступа к web интерфейсу устройства и нажмите **Далее.** Изменение пароля web-интерфейса

Для повышения безопасности, пожалуйста, измените пароль для доступа к настройкам устройства.

Пароль

| •                                 | ø                |         |
|-----------------------------------|------------------|---------|
| Эдлина пароля должна быть от 1 до | 31 ASCII символа |         |
|                                   | < назад          | далее > |

### 8. Появляется Информация о настройках нажимаете Применить

# Информация о настройках

# LAN

| ІР-адрес:       | 192.168.0.2   |
|-----------------|---------------|
| Сетевая маска:  | 255.255.255.0 |
| IP-адрес шлюза: | 192.168.0.1   |

# Устройство

| Модель:          | DIR-825ACG1   |
|------------------|---------------|
| Версия ПО:       | 3.0.4         |
| Серийный номер:  | QXD51H1000064 |
| Режим работы:    | Клиент        |
| Клиентский SSID: | RootAP_2      |

## Данные для входа

| Имя пользователя: | admin |
|-------------------|-------|
| Пароль:           | × Ø   |

### СОХРАНИТЬ ФАЙЛ С НАСТРОЙКАМИ

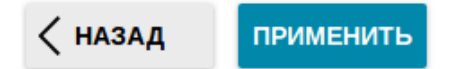

9. Нажмите ОК. И ожидайте применения настроек.

| Устройство может стать недоступным после применения настроек. Продолжи | ть? |
|------------------------------------------------------------------------|-----|
| Cancel OK                                                              |     |

Устройство настроено!